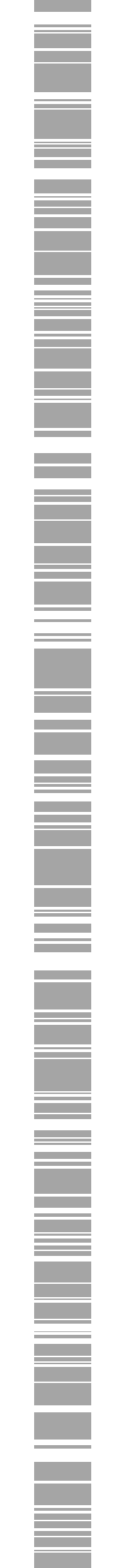

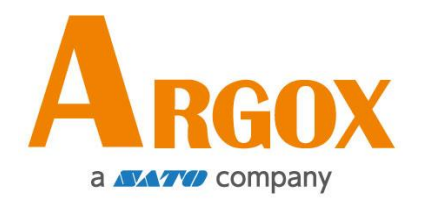

## AME-3230W 無線區域網路設定

快速手冊

版次:1.0. 日期:2022 年 5 月 24 日

# 目錄

| 連接電源             | 1 |
|------------------|---|
|                  |   |
| 将您的印表機理按到土機(電腦)上 | 1 |
| 開啟您的印表機          | 1 |
| 安裝印表機軟體工具        | 1 |
| 設定無線區域網路連線       | 3 |

#### 連接電源

請將電源連接頭插入印表機的電源插孔,或者將充飽電的電池裝入印表機中。
 請將電源線的另一端插入牆上插座。

### *請勿用濕手插上電源線,也不要在可能受潮的地方操作印表機和* <u>電源,這些行為可能會導致身體嚴重傷害!</u>

#### 將您的印表機連接到主機(電腦)上

請確認主機(電腦)的電源已啟動。請將 USB 連接線的一端(迷你 USB 接頭) 連接到印表機的 USB(迷你 USB)埠,然後將 USB 連接線的另一端(Type-A) 連接頭連接到主機的 USB(Type-A)連接埠。

#### 開啟您的印表機

最好的做法是在您的印表機連接到主機(電腦)並且主機通電後再開啟印表機。

#### 安裝印表機軟體工具

- 1. 請從 ARGOX 全球網站下載印表機軟體工具並進行安裝。
- 2. 下載完成後請點擊該安裝檔。
- 3. 在此,請於印表機安裝軟體對話框中,點擊 Next。

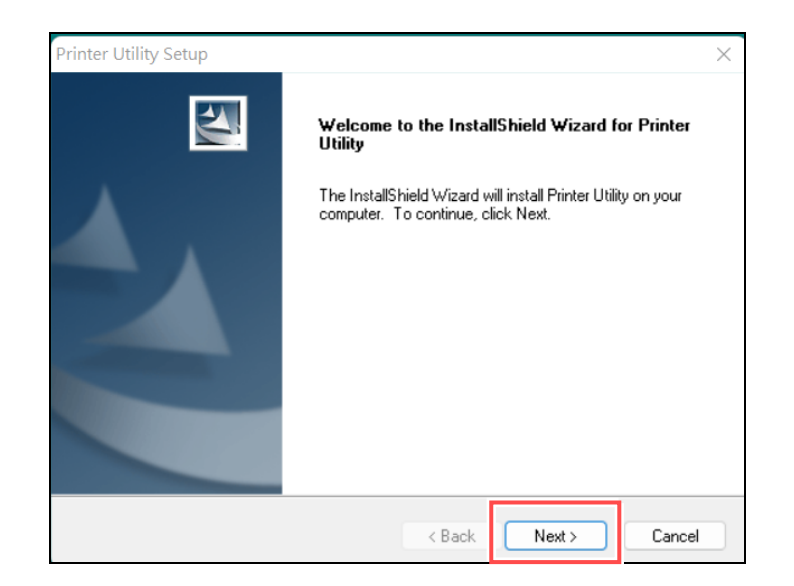

4. 在這個對話框中,請按照指示選擇安裝路徑,然後點擊 Next。

| Choose Destination Location                                             |                                |                |
|-------------------------------------------------------------------------|--------------------------------|----------------|
| Select folder where setup will install files.                           |                                | a sea          |
| Setup will install Printer Utility in the following for                 | older.                         |                |
| To install to this folder, click Next. To install to<br>another folder. | a different folder, click Brow | ise and select |
|                                                                         |                                |                |
|                                                                         |                                |                |
|                                                                         |                                |                |
|                                                                         |                                |                |
|                                                                         |                                |                |
| Destination Folder                                                      |                                |                |
| Destination Folder<br>C:\Program Files (x86)\ARGOX\Printer Utility      | ,                              | Browse         |
| Destination Folder<br>C: \Program Files (x86)\ARG0X\Printer Utility     | ,                              | Browse         |

5. 在這一步驟中,請選擇一個程式資料夾,然後點擊 Next。接下來,此軟體工 具將被自動安裝。

|                                                    | elect Program Folder<br>Please select a program folder. |
|----------------------------------------------------|---------------------------------------------------------|
| below. You may type a new folder<br>at to continue | Setup will add program icons to the Program             |
|                                                    | Program Folder:                                         |
|                                                    | Printer Utility                                         |
|                                                    | Existing Folders:                                       |
|                                                    | 2BrightSparks                                           |
| 1                                                  | Accessibility                                           |
| 1                                                  | Accessories<br>Administrative Tools                     |
|                                                    | Adobe Master Collection CS6                             |
|                                                    | CMoney                                                  |
|                                                    | Daum                                                    |
|                                                    | EaseUS<br>EaseUS Partition Master 13.0                  |
|                                                    |                                                         |
|                                                    | allShield                                               |
|                                                    |                                                         |
| ck Next≻ Can                                       |                                                         |

完成安裝後,印表機軟體工具的小圖示就會出現在您的電腦桌面 上。小圖示上點擊兩下就可打開軟體工具。

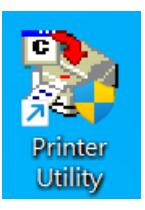

#### 設定無線區域網路連線

打開印表機軟體工具之後,請點擊「**印表機設定**」頁籤。接下來,請在<u>機型</u>下拉式選單中選擇 "AWE-3230W",在<u>介面</u>下拉式選單中選擇 "USB"。

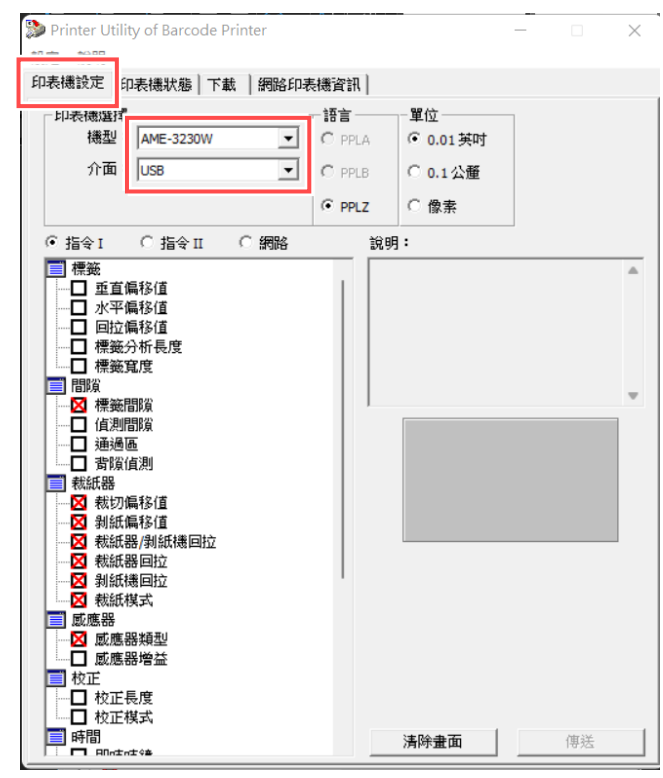

接下來,請選擇「網路」設定項,如下圖所示。

| Printer Utility of Barcode Printer<br>認定 単肥                                                                                                    |                                                                                 | - 🗆 X |
|----------------------------------------------------------------------------------------------------|---------------------------------------------------------------------------------|-------|
| 印表機設定 印表機狀態 下載 網路印表                                                                                                    | 職資訊                                                                             |       |
| Prevention A.C. [Prevention A.M. [Prevention A.C.] [Prevention A.M. [Prevention A.M. [Prevention A.M | tend m all )<br>語言 単位<br>C PPLA C 0.01岁<br>C PPLB C 0.1公)<br>の PPLZ C 像素<br>説明: |       |
|                                                                                                    | 清除畫面                                                                            | 傳送    |

請在 WLAN 參數項目中勾選「連結」選項。勾選之後,您可以在右下角看到連結選擇模式,例如,您可以選擇「接入點」。

| ローをではまたと「印表徳秋葱」「載「割貼印表徳貢訂<br>「印表徳選擇 語言<br>「機型: AME-3230W 」 C pp<br>介面: Use | - • ×                                                                                                    |
|----------------------------------------------------------------------------|----------------------------------------------------------------------------------------------------|
| Сіїфі Сіїфі Сіїфі                                                          | (」<br>- 單位<br>- 單位<br>-<br>正<br>C 0.01 英时<br>LZ C 像素<br>説明:                                                                                                    |
| ●<br>●<br>●<br>●<br>●<br>●<br>●<br>●<br>●<br>●                             | 設定自動和網路接入點的連結/結合的<br>方針。<br>此方針使用於當模組散動時。<br>接入點:暗試和隨存的SBU ,滿腔空<br>證明頓續相配的換入點相連結。頻道<br>若說成時期自動滑描。<br>Ad hoc:建立一個Ad hoc網路,使用儲<br>存的SSU ? D 位址和網路總罩。頻道<br>必須設定。DHCP應該要設成0(靜態 |

上述步驟完成後,請點擊傳送。此時,請重新啟動印表機。

| Drinter Utility of Barcode Printer                                                                                                    |                                                  |                                                                                                    | - 0                                                                                                    | $\times$ |
|----------------------------------------------------------------------------------------------------|--------------------------------------------------|----------------------------------------------------------------------------------------------------|----------------------------------------------------------------------------------------------------|----------|
| 設定說明                                                                                                    |                                                  |                                                                                                    |                                                                                                    |          |
| 印表機設定   印表機狀態   下載   網路印表                                                                                                    | 「「」「「」「」「」「」「」「」」                                |                                                                                                    |                                                                                                    |          |
| 印表機選擇                                                                                                    | 語言                                               | 單位                                                                                                    |                                                                                                    |          |
| 機型: AME-3230W _                                                                                                    | C PPLA                                           | ⓒ 0.01 英吋                                                                                                    |                                                                                                    |          |
| 介面: USB ▼                                                                                                    | C PPLB                                           | 〇 0.1公釐                                                                                                    |                                                                                                    |          |
|                                                                                                    | • PPLZ                                           | ○ 像素                                                                                                    |                                                                                                    |          |
| C指令I C指令Ⅱ ④網路                                                                                                    | 說明                                               | :                                                                                                    |                                                                                                    |          |
| <ul> <li>WLAN 参数</li> <li>☑ 速結</li> <li>SSID</li> <li>□ 券通</li> <li>□ 字金</li> <li>□ P 参数</li> <li>□ P 位址與子網路遮罩</li> <li>□ DHCP</li> <li>☑ SNMP</li> </ul> | 設方方此<br>技力<br>提择<br>諸<br>記<br>A d<br>府<br>必<br>》 | E目動加调解接入<br>+<br>+<br>5計使用於當模組<br>的項通相關的接入<br>於成時期目動制制<br>oc: 建立一個的構<br>發SSID · P 位址和<br>算設定 · DHCP應該<br>結:<br>接入點<br>Ad hoc | 點的連結結合的<br>設動時。<br>的SBID 、<br>基礎<br>開始。<br>規<br>一<br>一<br>一<br>一<br>一<br>一<br>一<br>一<br>一<br>一<br>一<br>一<br>一<br>一<br>一<br>一<br>一<br>一 |          |
|                                                                                                    |                                                  | <u>清除</u> 書面                                                                                                    | 傳送                                                                                                    |          |
| 1                                                                                                    |                                                  | 79PT HL HL                                                                                                    | 1972                                                                                                    |          |

請在 WLAN 參數項目中勾選「SSID」選項。勾選之後,您可以看到右下角的 SSID 輸入欄位。請輸入您要連接的接入點之 SSID。

#### 上述步驟完成後,請點擊傳送。此時,請重新啟動印表機。

| ≫ Printer Utility of Barcode Printer<br>設定 説明                                                                                                    |                             |                                             | - 0 | × |
|----------------------------------------------------------------------------------------------------|-----------------------------|---------------------------------------------|-----|---|
| 印表機設定   印表機狀態   下載   網路印表<br>「印表機選擇<br>横型:   AME-3230W ↓<br>介面:   USB ↓                                                                                                    | 講査部 語言 C PPLA C PPLB C PPLZ | - 單位<br>← 0.01 英吋<br>← 0.1 公壐<br>← 像素       |     |   |
| <ul> <li>「指令Ⅱ ● 網路</li> <li>WLAN 發數</li> <li>♥ 連結</li> <li>♥ SSID</li> <li>● 頻道</li> <li>● 安全</li> <li>■ IP 位址與子網路進罩</li> <li>■ 開道</li> <li>● DHCP</li> <li>▼ SNMP</li> </ul> | 說明<br>說<br>方<br>分           | :<br>注連接 WLAN SSID<br>读範圍為1-32 字元<br>D:<br> | ¢   | • |
|                                                                                                    |                             | 清除畫面                                        | 傳送  | 1 |

請在 WLAN 參數項目中勾選「安全」選項。勾選之後,請選擇要執行的加密層級,然後根據選定的加密層級來輸入要設定的加密金鑰。上述兩項步驟完成後,請點擊傳送。

| <ul> <li>Printer Utility of Barcode Printer</li> <li>設定 説明</li> <li>印表機設定 印表機狀態   下載   網路印表</li> </ul> | 飛資謝                              |                                                                                 |                                                                                                    | × |
|----------------------------------------------------------------------------------------------------|----------------------------------|---------------------------------------------------------------------------------|----------------------------------------------------------------------------------------------------|---|
| 印表機選揮<br>機型: AME-3230W ▼<br>介面: USB ▼                                                                  | 語言<br>C PPLA<br>C PPLB<br>C PPLZ | <sup>單位</sup><br><sup>©</sup> 0.01 英吋<br><sup>©</sup> 0.1 公釐<br><sup>©</sup> 像素 |                                                                                                    |   |
| WLAN 参数       ● 速結       ● SSID       ● アクシー       ● P 位址與子網路遮罩       ● M道       ● DHCP       ▼ SNMP   |                                  |                                                                                 | : 設定 WPA 利<br>含金論。 有效載<br>IEX): 設定128(<br>必需完整13個<br>以需完整13個<br>支(1): 設定12<br>環境必需完整13<br>定(1~64)<br>PA2)<br>(8)(HEX)<br>(8)(ASCII) |   |

請在 IP 參數項目中勾選 "DHCP" 選項。最後,請按下傳送以完成無線區域網路設定。

| ➢ Printer Utility of Barcode Printer<br>設定 説明                                                                                 | X                                                                                    |
|----------------------------------------------------------------------------------------------------|--------------------------------------------------------------------------------------|
| 印表機設定 印表機狀態 下載 網路                                                                                                    | 表機資訊                                                                                 |
| - 印表機選擇<br>構型: AME-3230W _<br>介面: USB _                                                                                       | 語言     單位       C PPLA     © 0.01 英吋       C PPLB     C 0.1 公童       © PPLZ     C @素 |
| ○ 指令 T ○ 指令 TT ● 編84                                                                                                    | ÷28日:                                                                                |
| <ul> <li>■ WLAN 参数</li> <li>■ 逆 速結</li> <li>■ グ SSID</li> <li>■ 頻道</li> <li>■ ダ 安全</li> <li>■ P 参数</li> <li>■ Bikk</li> </ul> | 本指令用來啟用 DHCP 功能,這項功<br>能可自動取得 IP 位址。                                                 |
|                                                                                                    |                                                                                      |
|                                                                                                    |                                                                                      |
|                                                                                                    |                                                                                      |
|                                                                                                    |                                                                                      |